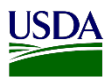

# User Guide: Entering CITES Holds and Forfeitures

**Purpose:** This user guide describes the process to enter a CITES Hold and/or Forfeiture. The general steps include:

- 1. Add CITES Document or CITES Hold
- 2. Add Inspection Results
- 3. Correct pending CITES Document

#### **CITES Status/Discrepancy descriptions**

If for any reason the shipment has a discrepancy with CITES documents, you can associate that discrepancy using the status/discrepancy drop-down menu found on the document review page. Click on the arrow in the far right of the field to display the drop-down menu.

| CITES Document | Status/Discrepancy |   |
|----------------|--------------------|---|
|                | Select             | ~ |
|                | +Add files         |   |

| CITES Document                                                                                                    | Status/Discrepancy                                                                                                    | Docum | ent Number | Expiration Date |  |
|----------------------------------------------------------------------------------------------------|----------------------------------------------------------------------------------------------------|-------|------------|-----------------|--|
|                                                                                                    | Select                                                                                                    | ×     |            | MM/DD/YYYY      |  |
|                                                                                                    | +Add files                                                                                                    |       |            |                 |  |
| Status/Discrepand                                                                                                    | cy<br>ficial Propagation                                                                                                    |       |            |                 |  |
| Status/Discrepand<br>Select<br>Certificate of Arti<br>Certificate of Ori<br>Export Permit<br>Import Permit<br>Musical Instrume<br>Pre-Convention I<br>Re-export Permit<br>Traveling Exhibit<br>Other Certificate<br>CITES Hold - Do<br>CITES Hold - Do | ficial Propagation<br>gin<br>ent Certificate<br>Certificate<br>t<br>ion Certificate<br>rcumentation Discrepancy<br>cumentation Expired |       |            |                 |  |

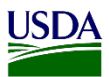

#### **1. Add CITES Document or CITES Hold**

| Step | Action                                                                                 |
|------|----------------------------------------------------------------------------------------|
| 1    | Click "Document Review" breadcrumb                                                     |
|      | Document Review                                                                        |
|      | Or.                                                                                    |
|      | bottom right of the Commodity page.                                                    |
|      | Document Review                                                                        |
| 2    | Select the "Date in Station".                                                          |
| 3    | Select the commodity that needs to add a Documents under section 1 "Select Commodity". |
| 4    | Complete all required fields.                                                          |
| 5    | Scroll down to Section 3, "Select Document(s)."                                        |
| 6    | Select CITES Document.                                                                 |

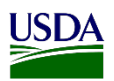

| 7 | Select the Status/Discrepancy that a                                                                                                    | tatus/Discrepancy that apply.                                                                                                    |  |
|---|----------------------------------------------------------------------------------------------------|----------------------------------------------------------------------------------------------------|--|
|   | IF THE<br>STATUS/DISCREPANCY IS:                                                                                                    | THEN:                                                                                                    |  |
|   | <ul> <li>Certificate of Artificial<br/>Propagation</li> <li>Certificate of Origin</li> <li>Export Permit</li> <li>Import Permit</li> <li>Musical Instrument Certificate</li> <li>Pre-Convention Certificate</li> <li>Re-export Permit</li> <li>Traveling Exhibition Certificate</li> <li>Other Certificate</li> </ul> | <ol> <li>Complete all the required fields.</li> <li>Proceed to the Next Step.</li> </ol>                                                                                                    |  |
|   | <ul> <li>CITES Hold – Documentation<br/>Discrepancy</li> <li>CITES Hold – Documentation<br/>Expired</li> <li>CITES Hold – Documentation<br/>Missing</li> </ul>                                                                                                    | <ol> <li>Complete all the required fields.</li> <li>Proceed to the Next Step.</li> <li>Note: These CITES Hold options allow you to<br/>move forward to enter the inspection results (such<br/>as a Diagnostic Request) but remember that you<br/>must return to the Document Review Page to<br/>correct the pending CITES Documents.</li> </ol> |  |
|   | <ul> <li>CITES Hold – Forfeiture<br/>Proceedings</li> </ul>                                                                                                    | <ol> <li>Complete all the required fields.</li> <li>Proceed to the Next Step.</li> <li>Note: This CITES Hold option means that the document won't be corrected but you're moving forward with the CITES Seizure.</li> </ol>                                                                                                    |  |
| 8 | <ul> <li>Click on "Update &amp; Complete &amp; Up<br/>Note:</li> <li>Your CITES document will a<br/>Document(s)."</li> <li>For all the commodities with<br/>the Document Review Comp<br/>For the commodities with the CITES<br/>Completed will be final. Follow the oprocedure from the PIS Manual.</li> </ul>        | pload."<br>uppear updated in Section 2, "Associated<br>any of the CITES Hold - Documentation options<br>leted will be partial.<br>S Hold – Forfeiture Proceedings the Document<br>CITES Violations, Seizure and Forfeitures                                                                                                    |  |

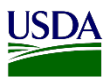

### 2. Add Inspection Results

| Step | Action                                                                                                    |                                                |  |
|------|----------------------------------------------------------------------------------------------------|------------------------------------------------|--|
| 1    | Proceed to Inspection Results Page. Refer to the Inspection Results User Guide.                                                                                                    |                                                |  |
|      | Note:<br>• For all the commodities with any CITES Hold on the document review page –<br>after the inspection you must return to the document review page to correct the<br>pending CITES document. |                                                |  |
| 2    | Select Inspection Outcomes under Section 3.                                                                                                    |                                                |  |
|      |                                                                                                    |                                                |  |
|      | If Replacement CITES                                                                                                    |                                                |  |
|      | Document(s):                                                                                                    | ): Then:                                       |  |
|      |                                                                                                    | 1. In Section 3 Select Inspection Outcome(s),  |  |
|      | Including CITES – Forfeiture Proceedings.2. Complete all the required fields.                                                                                                    |                                                |  |
|      |                                                                                                    |                                                |  |
|      | rot i resent                                                                                                    | 3. Click "Add/Update".                         |  |
|      | 4. Complete the Inspection.                                                                                                    |                                                |  |
|      |                                                                                                    | 5. Proceed to Clearance Confirmation Page.     |  |
|      | Are Present                                                                                                    | 1. In Section 3 Select the Inspection Outcome. |  |
|      |                                                                                                    | 2. Complete all the required fields.           |  |
|      |                                                                                                    | 3. Click "Add/Update".                         |  |
|      |                                                                                                    | 4. Complete the Inspection.                    |  |
|      | 5. Proceed to next step.                                                                                                    |                                                |  |

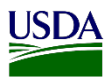

## 3. Correcting pending CITES Document

| Step | Action                                                                              |                                                                                                    |  |  |
|------|-------------------------------------------------------------------------------------|----------------------------------------------------------------------------------------------------|--|--|
| 1    | Click "Document Review" breadcrumbs or bottom right of the Commodity page.          |                                                                                                    |  |  |
|      | Document Review     Or                                                              |                                                                                                    |  |  |
| 2    |                                                                                     |                                                                                                    |  |  |
|      | In the Document Review Page;                                                        |                                                                                                    |  |  |
|      | If Replacement CITES                                                                |                                                                                                    |  |  |
|      | Document(s):                                                                        | Then:                                                                                                    |  |  |
|      | Are Present                                                                         | <ol> <li>In Section 2 Associated Document(s), select the<br/>CITES document that need to be replace.</li> <li>Update the Status/Discrepancy.</li> <li>Complete all the required fields.</li> <li>Proceed to next step.</li> </ol>                                                     |  |  |
|      | Not Present                                                                         | <ol> <li>In Section 2 Associated Document(s), select the<br/>CITES document that need to be replace.</li> <li>In the Status/Discrepancy dropdown select<br/>CITES Hold – Forfeiture Proceedings.</li> <li>Complete all the required fields.</li> <li>Proceed to next step.</li> </ol> |  |  |
|      | Note: All the initial holds will remain available in the info panel.                |                                                                                                    |  |  |
|      |                                                                                     | -                                                                                                    |  |  |
| 3    | Click on "Update & Comp<br>Note:<br>• For the commoditie<br>Violations, Seizure and | olete & Upload."<br>es with CITES Hold – Forfeiture Proceedings follow the CITES<br>d Forfeitures procedure from the <u>PIS Manual</u> .                                                                                                    |  |  |